# **News-Feed**

Aktuelle Meldungen des HRZ stellen wir im Infosys der Jade Hochschule hochschulöffentlich ein. Die Meldungen können Sie mit einem beliebigen Webbrowser direkt an folgenden Stellen einsehen:

- Infosys der Jade Hochschule
- Startseite des HRZ-Wikis

Die Meldungen werden im RSS-Feed Format ausgegeben, wodurch sich weitere Zugriffsmöglichkeiten ergeben:

### **Microsoft Windows**

- Microsoft Outlook
  - Wechseln Sie in die Navigationsansicht "Ordner"
    - Je nach Version von Microsoft Outlook entweder links unten die 3 Punkte oder links in der Seitenleiste unter "Weitere Apps")
  - Rechte Maustaste auf den Ordner "RSS-Abonnements" oder "RSS-Feeds" → "Neuen RSS-Feed hinzufügen…"
    - Pfad des RSS-Feeds:

```
https://www.jade-hs.de/apps/infosys/index.php?action=rss&fb=HR
Z
```

- Klicken Sie auf "Hinzufügen"
- Im Fenster "Soll dieser RSS-Feed Outlook hinzugefügt werden?" klicken Sie auf "Erweitert"
  - Feedname: Jade HS Infosys HRZ
  - Klicken Sie auf "OK"
- Klicken Sie auf "Ja", um den RSS-Feed Outlook hinzuzufügen

# Apple iOS

- Apple App Store: Simple News Reader
- Add Feed
  - $\circ\,$  Title: Jade HS Infosys HRZ
  - URL:
    - https://www.jade-hs.de/apps/infosys/index.php?action=rss&fb=HR
       Z
  - Save

#### **Google Android**

- F-Droid App Store: Feeder
- Google Play Store: Feeder
- Einstellungen (3 Punkte oben rechts)
  - Einstellungen
    - Aktualisierung
      - Suche nach Aktualisierungen: Every 15 minutes
    - Reader
      - Öffne Artikel standardmäßig mit: Reader
      - Öffne Links mit: Default browser
- Einstellungen (3 Punkte oben rechts)
  - Feed hinzufügen
    - Feed URL:

```
https://www.jade-hs.de/apps/infosys/index.php?action=rss&fb=HR
Z
```

und tippen Sie auf den Pfeil nach rechts auf ihrer Android Tastatur. Tippen Sie dann auf den Beschreibungstext "Jade HS Infosys" und ändern folgendes:

- Titel: Infosys HRZ
- Gruppe: Jade HS
- Tippen Sie auf FEED HINZUFÜGEN

#### Testumgebung

HRZ

BIB

heise

- Stark und leise: Mini-PC Acemagic W1 mit Ryzen 7 im Test (2025/06/10 15:00) Der Acemagic W1 ist der leiseste in der Mittelklasse. Er bietet mit Ryzen 7 8745HS und integrierter Radeon 780M eine starke Ausstattung. Wir haben ihn getestet.
- heise+ | AMD-Mobilprozessor mit Grafik-Power: Notebooks mit Ryzen Al Max im Test (2025/06/10 14:37)

AMD will mit Ryzen AI Max sogar Apples M4 Pro überflügeln und eine wesentlich höhere 3D-

- US-Flugsicherung will Windows 95, Disketten und Papierstreifen los werden (2025/06/10 13:54) Die US-Flugsicherung arbeitet mit veralteten Systemen, die zu Ausfällen geführt haben. Jetzt soll die Flugsicherung modernisiert werden.
- CarPlay und Car Key: Was Apple im Herbst alles plant (2025/06/10 13:03)
   Neben iOS 26, macOS 26 und Co. hat Apple auch Verbesserungen f
  ür CarPlay angek
  ündigt. Ein 
  Überblick der neuen Funktionen.
- heise+ | Kurztests: Fisheye-Objektiv, Video- und Bildbearbeitungsprogramm (2025/06/10 13:00)
   Wir testen das Canon RF-S Dual Fisheye-Objektiv und die Programme AquaSoft Video Vision
   2025 und Nik Collection 8.
- Stark und leise: Mini-PC Acemagic W1 mit Ryzen 7 im Test (2025/06/10 15:00) Der Acemagic W1 ist der leiseste in der Mittelklasse. Er bietet mit Ryzen 7 8745HS und integrierter Radeon 780M eine starke Ausstattung. Wir haben ihn getestet.
- heise+ | AMD-Mobilprozessor mit Grafik-Power: Notebooks mit Ryzen Al Max im Test (2025/06/10 14:37)
   AMD will mit Ryzen Al Max sogar Apples M4 Pro überflügeln und eine wesentlich höhere 3D-Leistung bieten. Ob das gelingt, zeigt ein Test der ersten Notebooks.
- US-Flugsicherung will Windows 95, Disketten und Papierstreifen los werden (2025/06/10 13:54) Die US-Flugsicherung arbeitet mit veralteten Systemen, die zu Ausfällen geführt haben. Jetzt soll die Flugsicherung modernisiert werden.
- CarPlay und Car Key: Was Apple im Herbst alles plant (2025/06/10 13:03) Neben iOS 26, macOS 26 und Co. hat Apple auch Verbesserungen für CarPlay angekündigt. Ein Überblick der neuen Funktionen.
- heise+ | Kurztests: Fisheye-Objektiv, Video- und Bildbearbeitungsprogramm (2025/06/10 13:00) Wir testen das Canon RF-S Dual Fisheye-Objektiv und die Programme AquaSoft Video Vision 2025 und Nik Collection 8.

From: https://hrz-wiki.jade-hs.de/ - **HRZ-Wiki** 

Permanent link: https://hrz-wiki.jade-hs.de/de/tp/news-feed/start

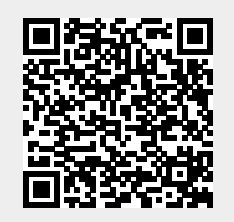

Last update: 2024/12/19 12:43

3/3